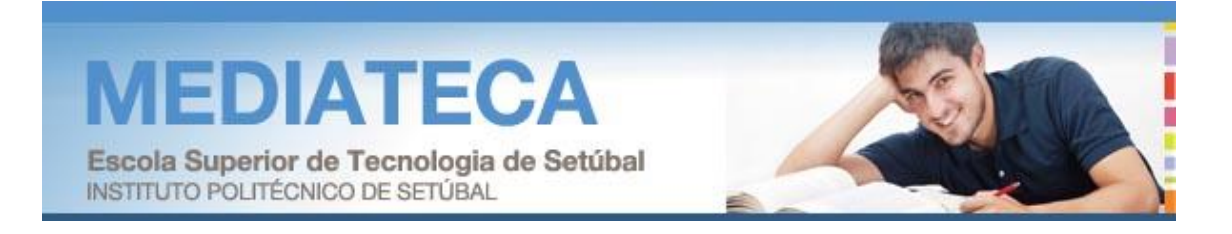

# biblio.NET

# GUIA DE UTILIZAÇÃO RÁPIDA NA ÓTICA DO UTILIZADOR

(v. 1.0)

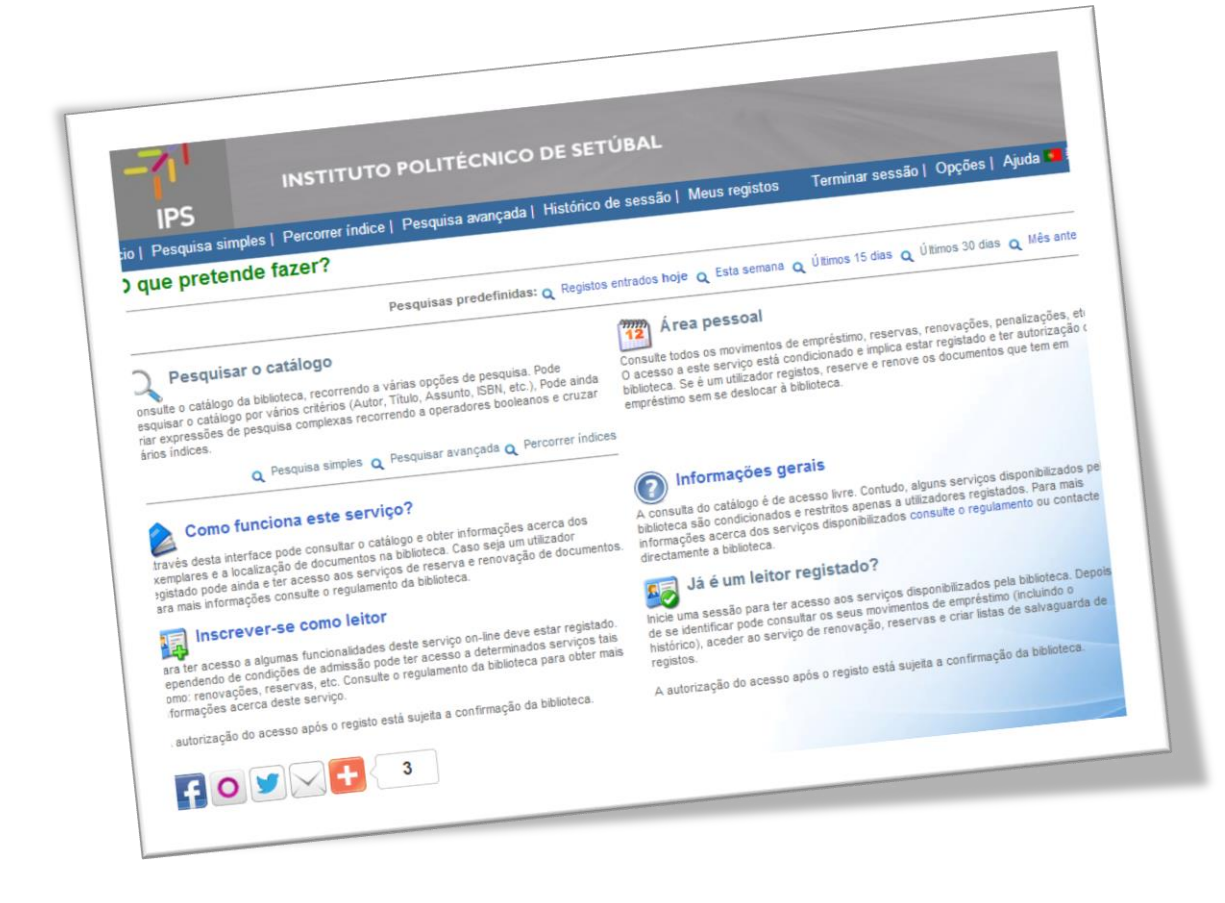

# ÍNDICE

| 1. Aceder à área pessoal                                        | 2 |
|-----------------------------------------------------------------|---|
| <ol> <li>Consultar o histórico de movimentos</li> </ol>         | 4 |
| 3. Consultar notificações                                       | 5 |
| <ol> <li>Efetuar renovação de documentos emprestados</li> </ol> | 6 |
| 5. Efetuar reservas de documentos emprestados                   | 7 |
| 6. Criar e visualizar listas bibliográficas (favoritos)         | 9 |

## **1. ACEDER À ÁREA PESSOAL**

#### 1. Na página inicial carregar em "Iniciar sessão"

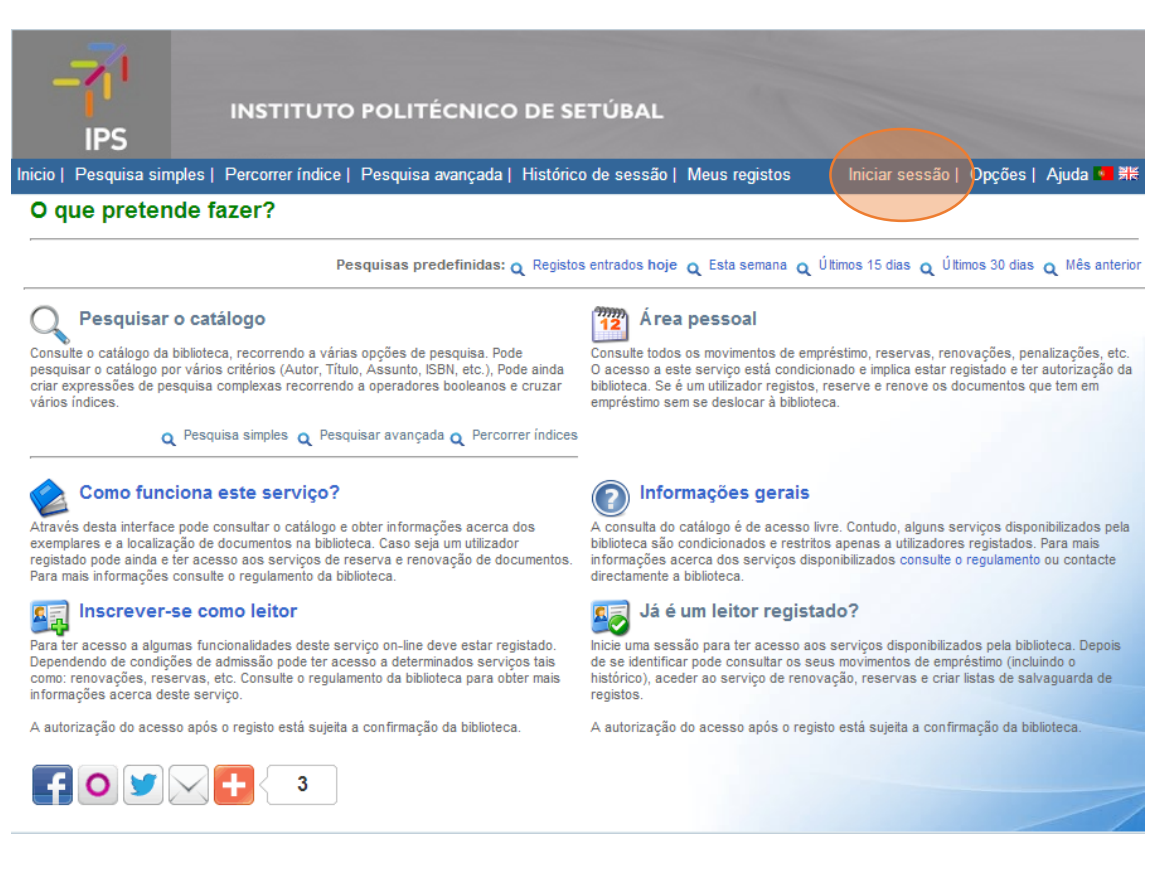

 Inserir a identificação (nome de utilizador utilizado para aceder ao webmail – não é necessário inserir o domínio @estsetubal.ips.pt) e a palavra-passe (para aceder ao webmail), pressionando, depois, "Iniciar sessão"

|                                                                                                    | INSTITUTO                                                             | POLITÉCNICO         | ) DE SETÚBAL        | 10                                                                                             |                                                                                                    |                                                                     |                                                  |
|----------------------------------------------------------------------------------------------------|-----------------------------------------------------------------------|---------------------|---------------------|------------------------------------------------------------------------------------------------|----------------------------------------------------------------------------------------------------|---------------------------------------------------------------------|--------------------------------------------------|
| Inicio   Pesquisa simples                                                                                               | 8   Percorrer índice                                                  | Pesquisa avançada   | Histórico de sessão | Meus registos                                                                                  | Iniciar sessão                                                                                                    | Opções                                                              | Ajuda 💶 👯                                        |
| Iniciar sessão                                                                                                    |                                                                       |                     |                     |                                                                                                |                                                                                                    |                                                                     |                                                  |
| Já estou inscrito<br>Identificação<br>Palavra-passe<br>Nota: Introduza o códige<br>Memorizar me neste<br>Iniciar sessão | CXXXX<br>o de barras de leitor e<br>o computador<br>ancelar Esqueci-r | e a senha de acesso |                     | Pretend<br>Utilize est<br>biblioteca.<br>o histórico<br>documenta<br>Nota: A ar<br>sujeita a c | o registar-me<br>a opção se pretend<br>Como utilizador re<br>de empréstimo, re<br>os.<br>utorização do aces<br>confirmação da bibli<br>continuar? | le registar-<br>gistado, po<br>novar e res<br>so após o I<br>oteca. | se na<br>ide consultar<br>iervar<br>registo está |

#### 3. Pressionar o texto "Área pessoal" no canto superior direito

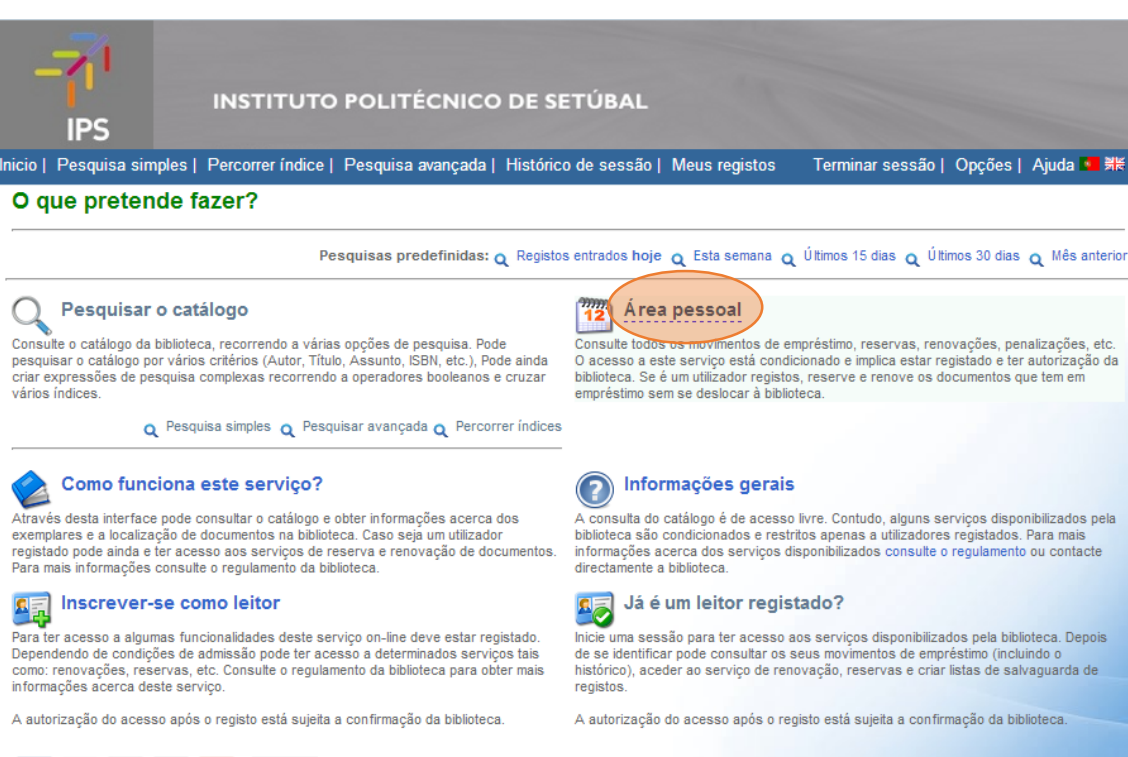

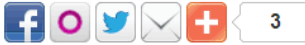

Q

## 2. CONSULTAR O HISTÓRICO DE MOVIMENTOS

1. Na área pessoal, após autenticação, carregar no separador "Histórico"

| 1 | INSTITUTO POLITÉCNICO D                                                                                                    | E SETÚBAL                                                                | Meus reaistos                                                                                   | Terminar sessão l                                                                                                    | Opcões I                                                | Aiuda 🚺 👯                                     |
|---|----------------------------------------------------------------------------------------------------|--------------------------------------------------------------------------|-------------------------------------------------------------------------------------------------|----------------------------------------------------------------------------------------------------|---------------------------------------------------------|-----------------------------------------------|
|   | Área pessoal                                                                                                    |                                                                          | , j                                                                                             |                                                                                                    |                                                         |                                               |
|   | Nome do leitor:<br>Código de barras:<br>Email:                                                                                                    |                                                                          |                                                                                                 |                                                                                                    |                                                         |                                               |
| ( | Dados pessoais<br>Permite visualizar e alterar alguns dados pessoais. Por motivos de segurança, algun<br>dados tais como nome e morada só podem ser alterados pela biblioteca.<br>Pode ainda alterar a palavra-passe.<br>Histórico<br>Darmé Tobbilur todas as operações realizadas na biblioteca (local ou remotamente                                                                                                    | IS Permite consultar<br>Desta forma por<br>renovação. Por<br>Penalização | empréstimo el<br>tar todos os docume<br>ode controlar a data j<br>de filtrar os emprésti<br>ões | m curso<br>ntos que se encontram ad<br>prevista de devolução e s<br>mos por vários tipos de d<br>anlicadas que resultaram | ctualmente en<br>e necessário<br>atas.<br>nela devoluci | n empréstimo.<br>) fazer uma<br>ão tardia dos |
|   | Como semprestimo, devoluções, reservas, renovações. Pode filtrar os movimentos po<br>data ou tipo.<br>Notificações da biblioteca<br>Permite consultar todas as mensagens enviadas pela biblioteca ou geradas<br>automaticamente pelo sistema de empréstimo. Estas mensagens podem ser simples<br>informações que resultaram de operações, tais como a renovação da inscrição ou<br>alteração de dados pessoais pelo leitor. Pode filtrar as notificações por data ou tipo. | or documentos. A<br>função das reg                                       | un us penalizações pod<br>s penalizações pode<br>gras da biblioteca. Po                         | de filtrar as penalizações                                                                                                | por de colaç<br>por data ou                             | tipo.                                         |
|   |                                                                                                    |                                                                          |                                                                                                 |                                                                                                    |                                                         |                                               |

2. **Consultar** o histórico **ou filtrar** com base no tipo de movimentos e períodos temporais

|                                                                                                    | Τυτο Ροι        | ITÉCN      | IICO DE                | SETÚBAI                | L                      |                        |             |          |      |             |
|----------------------------------------------------------------------------------------------------|-----------------|------------|------------------------|------------------------|------------------------|------------------------|-------------|----------|------|-------------|
| Inicio   Pesquisa simples   Percorre                                                                   | r índice   Pesq | uisa avan  | çada   Histó           | órico de sessá         | ăo   Meus reg          | jistos T               | erminar ses | são   Op | ções | Ajuda 💶 🚟   |
| Área Pessoal   Histór                                                                                  | ico             |            |                        |                        |                        |                        |             |          |      |             |
| Filtrar movimentos     Tipo de mo Datas da                                                             | ovimento Todos  |            | V                      |                        |                        |                        |             |          |      |             |
| Datas ua<br>Data de fim do m<br>Data prevista de fim do m                                              | ovimento        | 1-01       | / 2013-                | 05-06                  |                        |                        | с           | ancelar  | A    | ctualizar   |
| Título                                                                                                 | Cod, barras     | Biblioteca | Data operaçã           | io Data Início         | Data prev Fir          | n Data de Fim          | Tipo doc.   | Operação | Тіро | Status Nota |
| Catálogo geral / SKF                                                                                   | M021627         | ESTS       | 2013-05-03<br>17:04:51 | 2013-05-03<br>17:04:51 | 2013-05-17<br>18:00:00 | 2013-05-03<br>17:06:41 | BOOK        | ЕМР      | DOM  | DEV         |
| Applied nonlinear dynamics: Analytical,<br>computational, and experimental methods /<br>Nayfeh, Ali H. | M012356         | ESTS       | 2013-04-29<br>16:46:08 | 2013-04-29<br>16:46:08 | 2013-05-13<br>18:00:00 | 2013-04-29<br>16:47:12 |             | EMP      | DOM  | DEV         |
| Applied nonlinear dynamics: Analytical,<br>computational, and experimental methods /<br>Nayfeh, Ali H. | M012356         | ESTS       | 2013-04-16<br>16:42:02 | 2013-04-16<br>16:42:02 | 2013-04-30<br>20:30:00 | 2013-04-16<br>16:42:12 |             | EMP      | DOM  | DEL         |
|                                                                                                    |                 |            |                        |                        |                        |                        |             |          |      |             |
|                                                                                                    |                 |            |                        |                        |                        |                        |             |          |      |             |

## **3. CONSULTAR NOTIFICAÇÕES**

1. Na área pessoal, após autenticação, carregar no separador "Notificações da biblioteca"

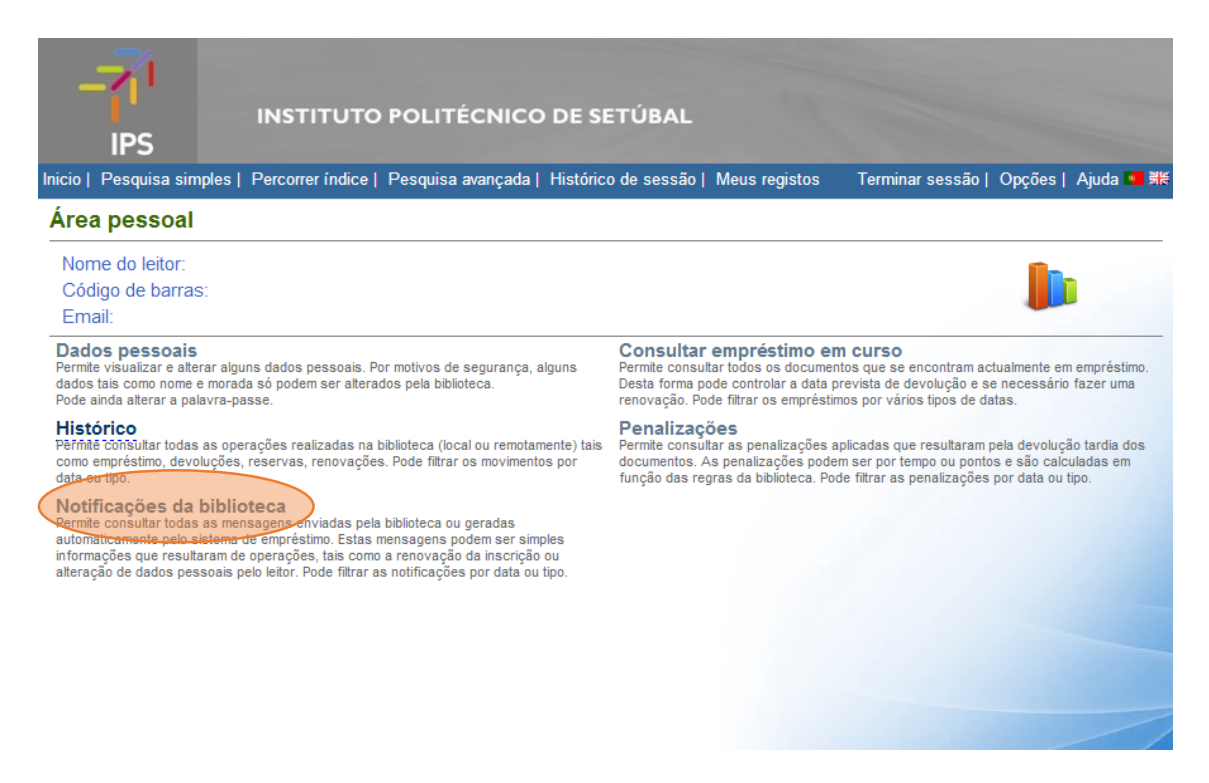

1. **Consultar** o histórico **ou filtrar** com base no tipo de notificações e períodos temporais

|                                        |                          | POLITÉCNICO                | ) DE SETÚBAL        | 1 Maus radistas | Terminer sess                  |             | 1 Aiude   |          |
|----------------------------------------|--------------------------|----------------------------|---------------------|-----------------|--------------------------------|-------------|-----------|----------|
|                                        |                          | resquisa avaliçada (       | Tistoneo de Sessao  | meus registos   | Terminal Sess                  | au l'Ohčoes | i Ajuua   | 218      |
| Area Pessoal                           | Notificações             | 5                          |                     |                 |                                |             |           |          |
| <ul> <li>Filtrar movimento:</li> </ul> | 5                        |                            |                     |                 |                                |             |           |          |
|                                        | Tipo de notificação      | Todos 🗸                    |                     |                 | Car                            | celar       | Actualiz  |          |
|                                        | Datas da operação        | 2000-01-01 /               | 2013-05-06          |                 | Call                           | Celar       | Actualiza | <u> </u> |
| Texto<br>Solicitamos que nos seja facu | itado um contacto telefó | inico para adicionar ao se | u perfil. Obrigado. |                 | Data de inicio I<br>2013-05-06 | Data de fim | OBS       |          |
|                                        |                          |                            |                     |                 |                                |             |           |          |

## 4. EFETUAR RENOVAÇÃO DE DOCUMENTOS EMPRESTADOS

1. Na área pessoal, após autenticação, carregar no separador "Consultar empréstimos em curso"

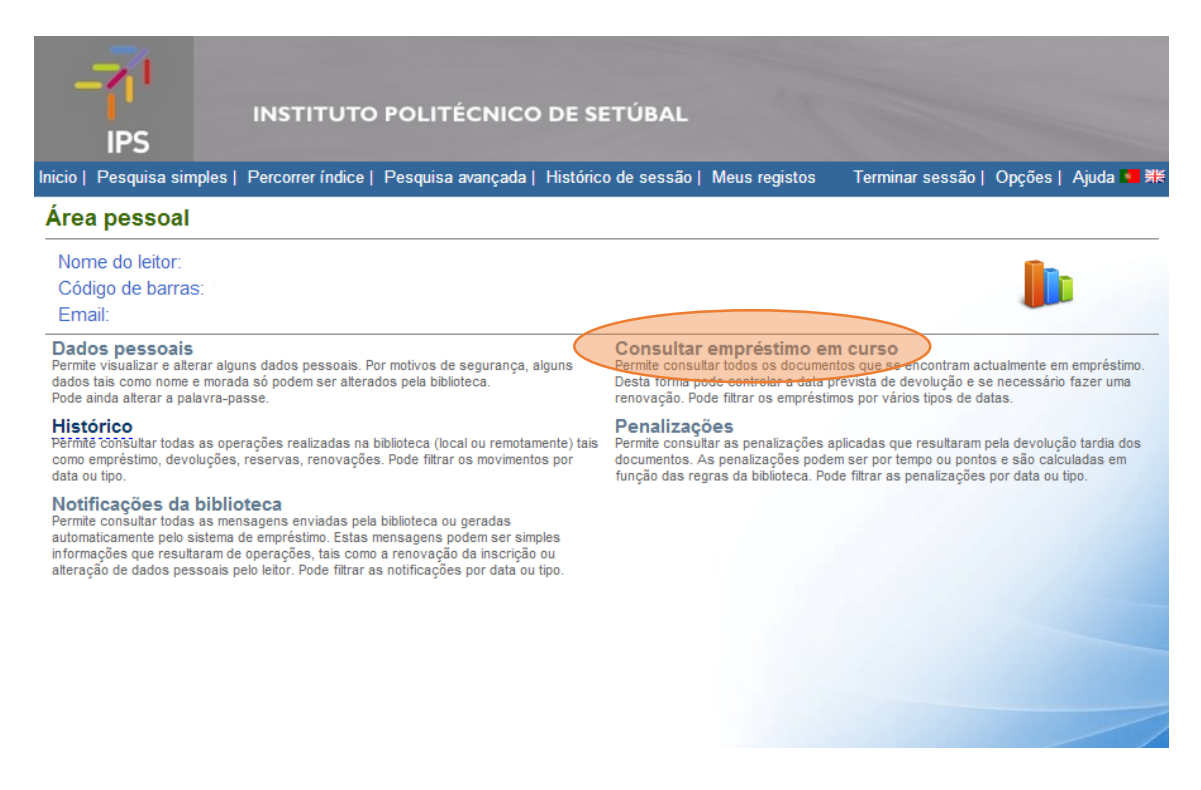

Identificar o documento a renovar e pressionar o símbolo que se encontra à esquerda do título do documento (atenção: só é possível renovar documentos
 3 dias antes do prazo inicial de empréstimo expirar)

| INSTITUTO PO<br>IPS<br>Inicio   Pesquisa simples   Percorrer índice   Pes                              | DLITÉCNICO E<br>squisa avançada   H | DE SETÚBA                | NL<br>são   Meus | registos Terminar se       | essão   Opções | Ajuda • ≇¥  |
|----------------------------------------------------------------------------------------------------|-------------------------------------|--------------------------|------------------|----------------------------|----------------|-------------|
| Filtrar movimentos                                                                                     |                                     |                          |                  |                            |                |             |
| Título                                                                                                 | Cod. barras Biblioteca              | Data operação            | Data Início      | Data prev. Fim Data de Fim | Tipo doc. Tipo | Status Nota |
| Applied nonlinear dynamics: Analytical,<br>computational, and experimental methods / Nayfeh,<br>Ali H. | M012356 ESTS                        | 2013-05-06 :<br>11:25:41 | 2013-05-06       | 2013-05-20<br>18:00:00     | Бом            |             |

#### **5. EFETUAR RESERVAS DE DOCUMENTOS EMPRESTADOS**

1. Após autenticação na área pessoal, pesquisar no catálogo o documento pretendido e pressionar o botão "Reservar"

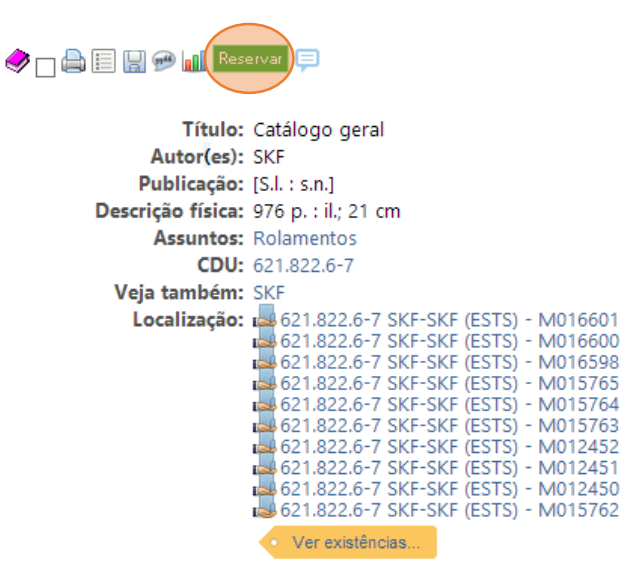

 Selecione o exemplar que pretende reservar (atenção: só é possível reservar documentos que se encontrem emprestados a outro utilizador) e pressione o botão "Reservar" à esquerda da cota do documento

| - <b>7</b> 1<br>IP:                                       | 1<br>5                                                                 | INSTI       | TUTO P     | OLITÉCNICO        | D DE S   | ETÚBAL        |         |           |              |                |           |
|-----------------------------------------------------------|------------------------------------------------------------------------|-------------|------------|-------------------|----------|---------------|---------|-----------|--------------|----------------|-----------|
| Inicio   Pesq                                             | uisa simples                                                           | Percorrer   | índice   P | esquisa avançada  | Histór   | ico de sessão | Meus r  | egistos T | erminar sess | ão   Opções    | Ajuda 💶 🕷 |
| Detalhes                                                  | Detalhes do documento Voltar   Nova pesquisa   Condições de empréstimo |             |            |                   |          |               |         |           |              |                |           |
| <b>SKF</b> - <i>Catálogo geral.</i> [S.l. : s.n.]. 976 p. |                                                                        |             |            |                   |          |               |         |           |              |                |           |
| Seleccion                                                 | e uma bibli                                                            | oteca:      |            |                   |          |               |         |           |              |                |           |
| ●ESTS - M                                                 | ediateca EST                                                           | rs          |            |                   |          |               |         |           |              |                |           |
|                                                           | Cota                                                                   | Cód. barras | Biblioteca | Disponível em Tip | o Doc.   | Empréstimo    | Reserva | Renovação | Reprodução   | Emp. domiciliá | inkotas   |
| Reservar                                                  | 621.822.6-7<br>SKF-SKF                                                 | M007476     | ESTS       | 2013-05-08        | 1        | 1             | 2       | 1         | 2            | 2              |           |
| Reservar                                                  | 621.822.6-7<br>SKF-SKF                                                 | M007477     | ESTS       | 2013-05-16        | <i>.</i> | 2             | 2       | 2         | 2            | 2              |           |
| Reservar                                                  | 621.822.6-7<br>SKF-SKF                                                 | M007478     | ESTS       | 2013-05-06        | <i>.</i> | 1             | 1       | 1         | 1            | 1              |           |
| Reservar                                                  | 621.822.6-7<br>SKF-SKF                                                 | M007479     | ESTS       | 2013-05-08        | <i>.</i> | 2             | 2       | 2         | 2            | 2              |           |
| Reservar                                                  | 621.822.6-7<br>SKF-SKF                                                 | M007480     | ESTS       | 2013-05-06        | <i>.</i> | 2             | 1       | 1         | 1            | 2              |           |
| Reservar                                                  | 621.822.6-7<br>SKF-SKF                                                 | M007481     | ESTS       | 2013-05-06        | <i>.</i> | 2             | 1       | 2         | 2            | 2              |           |
| Reservar                                                  | 621.822.6-7<br>SKF-SKF                                                 | M007482     | ESTS       | 2013-05-06        | <i>i</i> | 2             | 1       | 2         | 2            | 2              |           |
| Reservar                                                  | 621.822.6-7<br>SKF-SKF                                                 | M007483     | ESTS       | 2013-05-06        | <i>.</i> | 2             | 2       | 2         | 2            | 2              | 5         |
| Reservar                                                  | 621.822.6-7<br>SKF-SKF                                                 | M007484     | ESTS       | 2013-05-06        | <i>.</i> | 1             | 1       | 1         | 2            | 2              |           |

 Verifique a disponibilidade de reserva para a data que pretender, pressionando o botão "Verificar" e, se disponível, pressione "Reservar"

| INSTITUTO POLITÉCNICO DE SETÚBAL                                                                                                    |                                                          |
|----------------------------------------------------------------------------------------------------|----------------------------------------------------------|
| Inicio   Pesquisa simples   Percorrer índice   Pesquisa avançada   Histórico de sessão   Meus I                                                                                | registos Terminar sessão   Opções   Ajuda 💶 झី≋          |
| Detalhes do documento                                                                                                    | Voltar   Nova pesquisa   Condições de empréstimo         |
| <b>SKF</b> - <i>Catálogo geral.</i> [S.l. : s.n.]. 976 p.                                                                                                    |                                                          |
| NOTA:<br>Indique a data para qual pretende reservar o exemplar. Verifique a disponibilidade a<br>A data indicada terá que ser confirmada e depende da data de devolução e/ou o | através da opção e confirme.<br>utras reservas em curso. |
| Verificar disponibilidade de reserva para a data: 2013-05-16 Verificar                                                                                                    |                                                          |
|                                                                                                    |                                                          |
|                                                                                                    |                                                          |

## 6. CRIAR E VISUALIZAR LISTAS BIBLIOGRÁFICAS (FAVORITOS)

1. Após autenticação na área pessoal, carregar no separador "Meus registos"

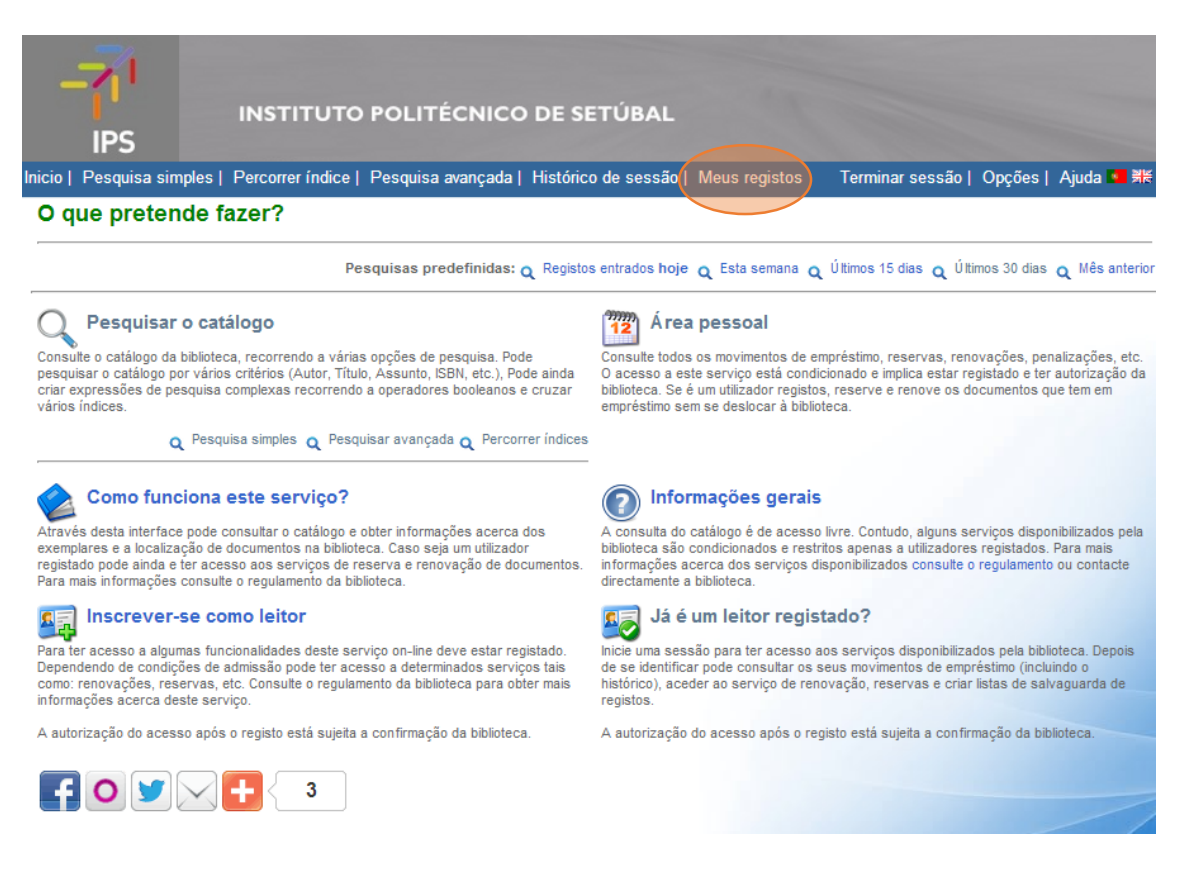

2. Digitar na caixa de texto o nome a atribuir à lista e pressionar "Novo"

| -71<br>IPS                | INSTITUTO        | POLITÉCNICO       | ) DE SETÚBAL        | 15            |                 |                    |
|---------------------------|------------------|-------------------|---------------------|---------------|-----------------|--------------------|
| Inicio   Pesquisa simples | Percorrer índice | Pesquisa avançada | Histórico de sessão | Meus registos | Terminar sessão | Opções   Ajuda 💶 🕷 |
| Meus Registos             |                  |                   |                     |               |                 |                    |
| Lista<br>UC exemplo       | de registos      | <u>conjuntos</u>  |                     |               |                 | Registos           |
|                           |                  |                   |                     |               |                 |                    |

3. Após efetuar pesquisas bibliográficas, **selecionar os registos** que pretende adicionar à lista marcando a caixa no topo daqueles, pressionando "**Guardar**" após seleção da respetiva lista

| Base bibliográfica (ES         | TS)                           |                         |                           |          |
|--------------------------------|-------------------------------|-------------------------|---------------------------|----------|
| Nova pesquisa Gua              | uc exemplo                    | Base de dados           | Base bibliográfica (ESTS) | <b>२</b> |
| Registos: 1 - 10 de um total o | de 40 🔊 😂 🕂 🗡                 |                         |                           |          |
| 1 2 3 4 > >>                   |                               |                         |                           |          |
|                                | servar 📃                      |                         |                           |          |
| Título:                        | Adaptive pattern recognition  | and neural networks     |                           |          |
| Autor(es):                     | Yoh-Han Pao                   |                         |                           |          |
| Publicação:                    | Massachusetts : Addison-We    | esley Publishing Compar | ny, Inc., 1989            |          |
| Descrição física:              | XVIII, 309 p. ; 24 cm         |                         |                           |          |
| Assuntos:                      | Redes neuronais               |                         |                           |          |
| CDU:                           | 004.93'1                      |                         |                           |          |
| Veja também:                   | Pao, YOH-HAN                  |                         |                           |          |
| Localização:                   | : 🛃 004.93''1 YOH-ADA (ESTS)  | ) - M001346 (Depósito   | Mediateca)                |          |
| 🤣 🗋 🖨 🗑 🕬 💵 Res                | servar 📃                      |                         |                           |          |
| Título:                        | Neural Networks for signal p  | processing              |                           |          |
| Autor(es):                     | Bart Kosko                    |                         |                           |          |
| Publicação:                    | Englewood Cliffs : Prentice-H | Iall, 1992              |                           |          |
| Descrição física:              | : XV, 399 p. ; 25 cm          |                         |                           |          |
| Assuntos:                      | Redes neuronais               |                         |                           |          |
| CDU:                           | 621.391:004.8.032.26          |                         |                           |          |
| Veja também:                   | : Kosko, Bart                 |                         |                           |          |
| Localização:                   | : ᆋ 621.391:004.8.032.26 KOS  | -NEU (ESTS) - M001843   | 3                         |          |
|                                | servar 📃                      |                         |                           |          |

4. Pressionar novamente o botão "Meus registos" para aceder à respetiva zona e pressionar o nome da lista onde foi guardada a informação, visualizando as informações bibliográficas

| -71<br>IPS                | INSTITUTO         | POLITÉCNICC       | DE SETÚBAL          | 100           |                 |                |          |
|---------------------------|-------------------|-------------------|---------------------|---------------|-----------------|----------------|----------|
| Inicio   Pesquisa simples | Percorrer índice  | Pesquisa avançada | Histórico de sessão | Meus registos | Terminar sessão | Opções   Ajuda | <b>1</b> |
| Meus Registos             |                   |                   |                     |               |                 |                |          |
| Lista d                   | le registos       |                   |                     |               |                 | Registos       |          |
|                           | emplo             |                   |                     |               |                 | 2              |          |
| nome a utilizar           | <u>Novo</u> Junta | r conjuntos       |                     |               |                 |                |          |
|                           |                   |                   | 1.1                 |               |                 |                |          |
|                           |                   |                   | 1.1                 |               |                 |                |          |
|                           |                   |                   |                     |               |                 |                |          |
|                           |                   |                   |                     |               |                 |                |          |
| Lista de registos         |                   |                   |                     |               |                 |                |          |

Sánchez-Sinencio, Edgar ; Lau, Cliffor - Artificial neural networks : paradigms , applications , and hardware implementations. New York : IEEE Press, 1992. X, 549 p.

Pao, YOH-HAN - Adaptive pattern recognition and neural networks. Massachusetts : Addison-Wesley Publishing Company, Inc., 1989. XVIII, 309 p.

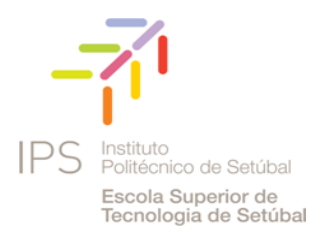

#### Horário - Mediateca

2.ª. 4.ª e 6.ª Feira das 9h00 às 18h00 3.ª e 5.ª das 9h00 às 20h30

#### Mediateca | ESTSetúbal/IPS

Campus do IPS - Estefanilha 2910-761 Setúbal Telefone: 265 790 000 Fax: 265 790 043

Catálogo bibliográfico: https://bibliodotnet.ips.pt/Opac/ Repositório: http://comum.rcaap.pt/handle/123456789/2616 Notícias da Mediateca: http://goo.gl/pNHms Issuu: http://issuu.com/mediateca.estsetubal.ips Educast: https://educast.fccn.pt/channels/2826